間蔵Ⅱビジュアルの学外からのアクセス方法

 学術情報センターホームページの情報検索(<u>https://www.nara-wu.ac.jp/aic/databases.html</u>)に アクセス。おすすめリンク>学内のみ利用可能の一番下にある「聞蔵IIビジュアル」をクリック

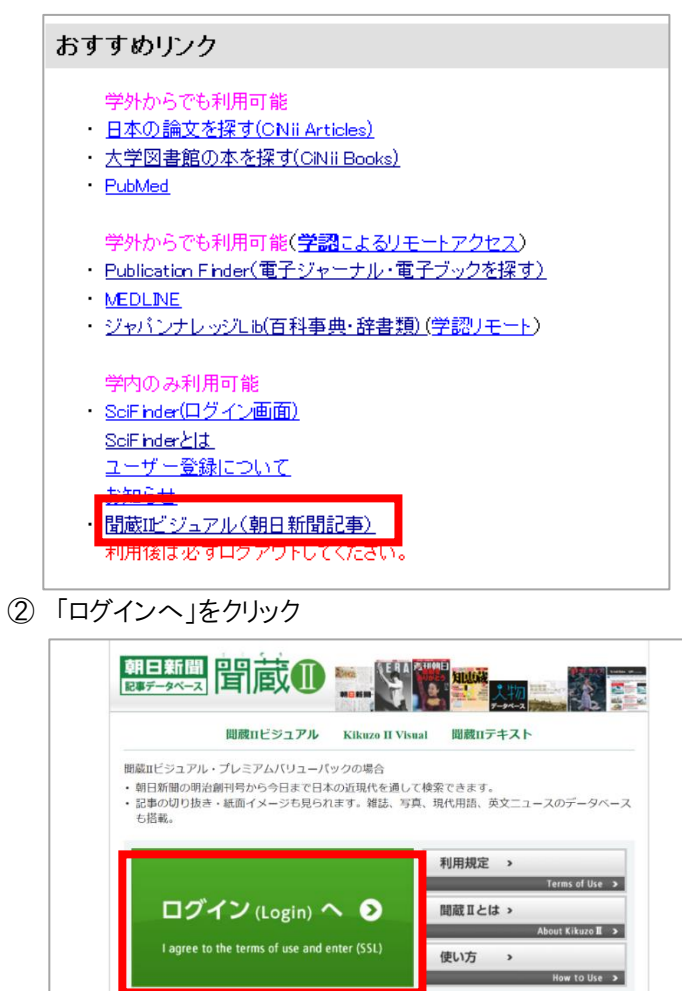

③ 交付された ID・パスワードを入力して「ログイン」

ご利用にあたっては、必ず利用規定をご一款下さい。 問題取シリーズはOSがWindows(85:デスクトップテモード、10)、プラウザはElitを増良します。 ただし、TELIOWindowsURE)や「MicroseNedge」には対応しておりません。 切り抜きイメージ・紙面イメージはPDFのため、Adobe Reader(DC以降を提見)で素質可能です。

SSL未対応のお客様はこちら >

| ユーザーIDとパスワードを | を入力して、「ログイン」ボタンを押して下さい。 |
|---------------|-------------------------|
| ユーザール         | D                       |
| パスワート         | :                       |
|               | ログイン                    |
| ご利用にあたっ       | っては、利用規定を必ずご一読ください      |
| ※聞蔵IIシリーズ。    | ご契約のお客様共通のログイン画面です。     |
| (間蔵IIシリース     | (:聞蔵IIビジュアル、間蔵IIテキスト)   |

## ④ 検索画面

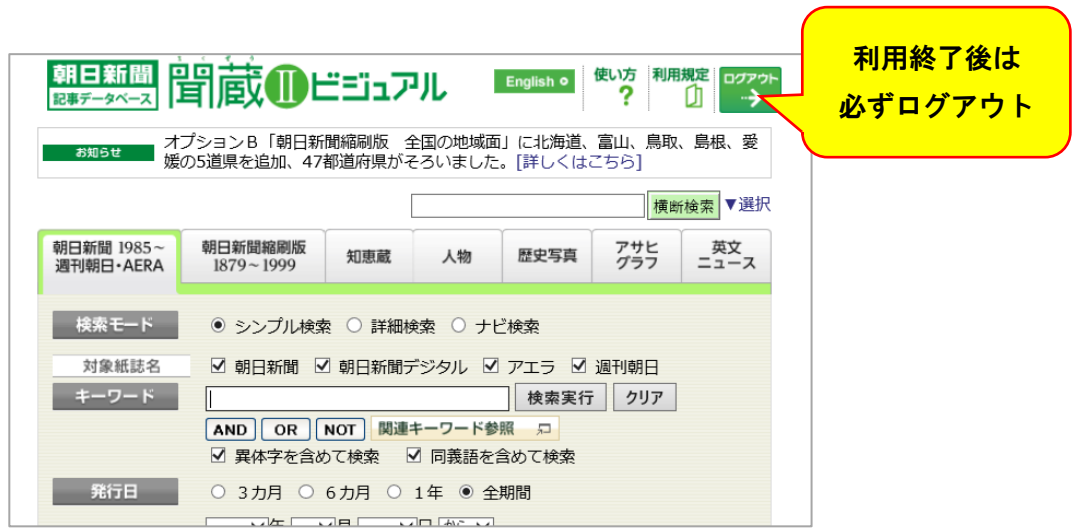